# 凯恩帝联网配置

-、设备信息确认

### 1、确认型号

数控面板拍照确认:

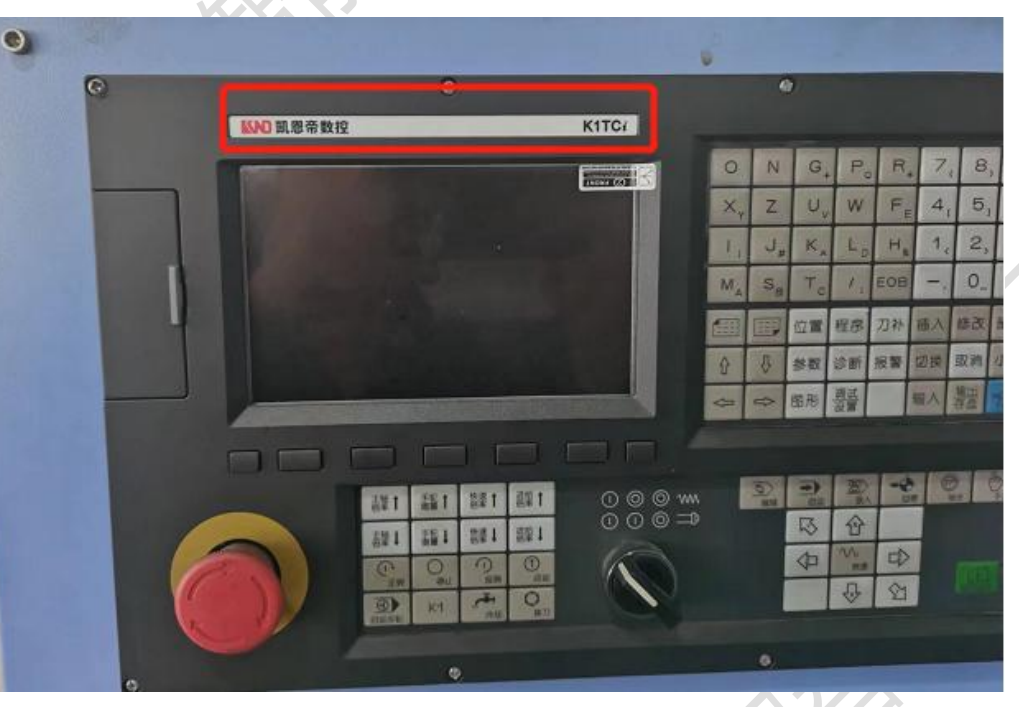

此系统为: K1TCi 注:凡是系统中带 i 的,基本上都含网口。

### 2、确认通讯接口

网口常见位置, XS92 (丝印标号), 可通过这个确认:

#### 1、数控面板的后面

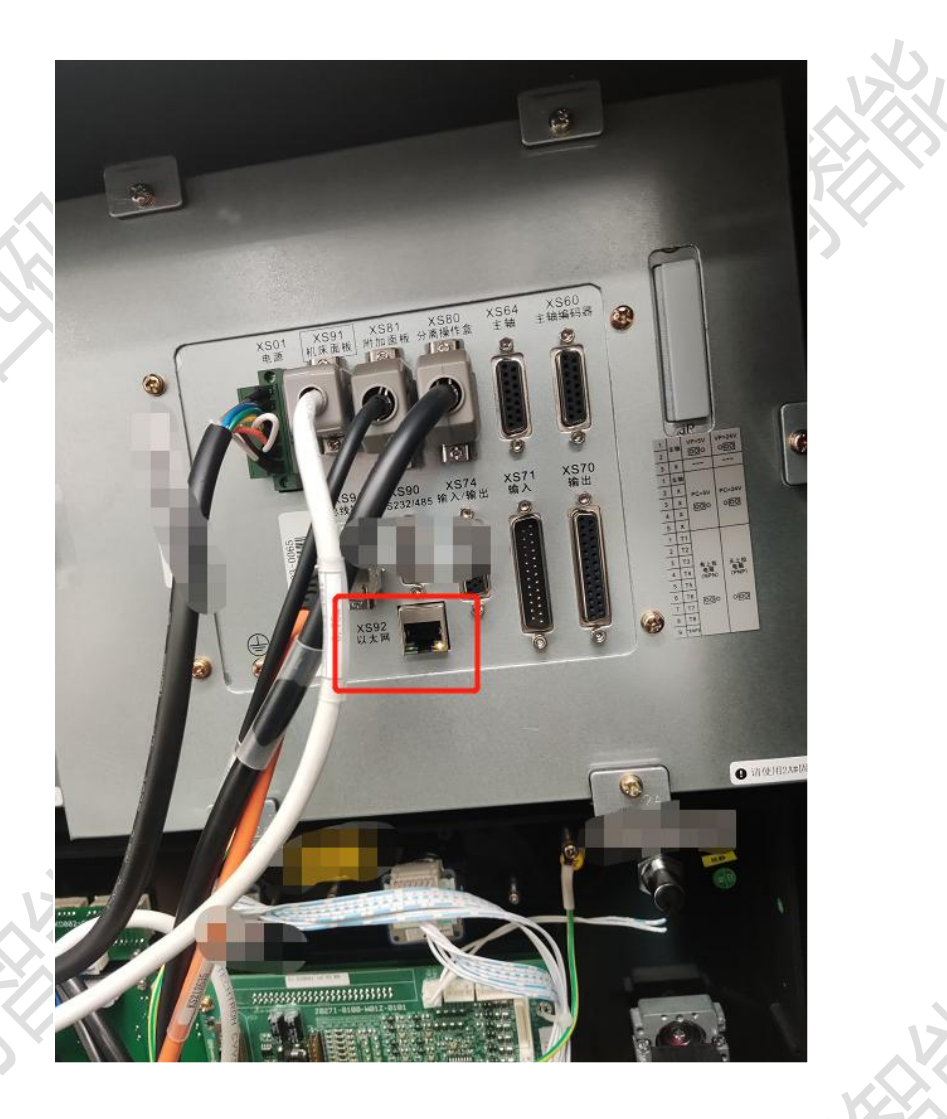

#### 2、其他位置

其他位置一般是前面两个位置用网线引出来后做的网口母头,常见在机床数控面板侧面,机 床电器柜后面等等。

### 3、确认数控系统软件版本

软件版本要求:

v4.3b标准软件、v5.0c及以上标准软件、K1000TTCi 2017年以后的标准软件、部分专机软件

确认版本实例操作:

1、点击面板的诊断按钮:

|          |   |    |           | 88618<br>81811<br>88818<br>18116<br>11891<br>19818<br>11891<br>19818<br>19818<br>1<br>2<br>1000<br>第月会後 | 18<br>11<br>18<br>18<br>18<br>88<br>80<br>80<br>80<br>80<br>80<br>80<br>80<br>80<br>80<br>80<br>80<br>80 | 001<br>804<br>809<br>809<br>809<br>809<br>809<br>809<br>810<br>811<br>811<br>811<br>811<br>811 | 9<br>2<br>5<br>6<br>1<br>2<br>3<br>6<br>8<br>1<br>2<br>3<br>6<br>8<br>1<br>2<br>3<br>6<br>8<br>1<br>2<br>3<br>6<br>8<br>1<br>2<br>3<br>6<br>8<br>1<br>2<br>3<br>6<br>8<br>1<br>2<br>3<br>6<br>8<br>1<br>2<br>3<br>6<br>8<br>1<br>2<br>3<br>6<br>8<br>1<br>2<br>3<br>6<br>8<br>1<br>2<br>3<br>6<br>8<br>1<br>2<br>3<br>6<br>8<br>1<br>2<br>3<br>6<br>8<br>1<br>2<br>3<br>7<br>8<br>1<br>2<br>3<br>8<br>8<br>1<br>2<br>3<br>8<br>8<br>1<br>2<br>3<br>8<br>8<br>1<br>2<br>3<br>8<br>1<br>2<br>3<br>8<br>8<br>1<br>2<br>3<br>8<br>8<br>1<br>2<br>3<br>8<br>8<br>1<br>2<br>3<br>8<br>8<br>1<br>2<br>3<br>8<br>8<br>1<br>2<br>3<br>8<br>8<br>1<br>2<br>3<br>8<br>8<br>8<br>1<br>2<br>3<br>8<br>8<br>8<br>1<br>2<br>3<br>8<br>8<br>8<br>1<br>2<br>3<br>8<br>8<br>8<br>1<br>2<br>3<br>8<br>8<br>8<br>8<br>8<br>8<br>8<br>8<br>8<br>8<br>8<br>8<br>8<br>8<br>8<br>8<br>8<br>8 | 9<br> | 48<br>28<br>28<br>28<br>28<br>28<br>28<br>28<br>28<br>28<br>28<br>28<br>28<br>28 | 98 RU<br>3 RU<br>3 RU<br>86 RU<br>88 RU<br>88 RU<br>88 RU<br>88 RU<br>89 RU<br>89 RU<br>89 RU<br>89 RU<br>89 RU<br>80 RU |               |
|----------|---|----|-----------|----------------------------------------------------------------------------------------------------|----------------------------------------------------------------------------------------------------|------------------------------------------------------------------------------------------------|----------------------------------------------------------------------------------------------------|-------|----------------------------------------------------------------------------------|----------------------------------------------------------------------------------------------------|---------------|
| PRESET   |   | ١  | 位置<br>POS | 程序<br>PROS                                                                                              | 7.12h-04版<br>安全版WAL                                                                                      | 10 A                                                                                           | CON.                                                                                                    | E M   | 图形<br>GRAPH                                                                      | 設置                                                                                                    | 利用いた。<br>和別がし |
| <b>a</b> |   | 0  | N         | G                                                                                                    | Po                                                                                                    | R                                                                                              | 7.                                                                                                    | 8,    | 9_                                                                               | 振入                                                                                                    | 切顶<br>SHET    |
| \$       | 8 | ×× | Z         | Uv                                                                                                    | W                                                                                                    | FE                                                                                             | 4,                                                                                                    | 5     | 6,5                                                                              | ALTER                                                                                                    | 「加大           |
| 0        | 8 | 1. | J"        | K,                                                                                                    | Lo                                                                                                    | Ha                                                                                             | 1,                                                                                                    | 2     | 3.                                                                               | mpe-<br>mpi                                                                                                    | NOVE .        |
| +        | ? | MA | Se        | To                                                                                                    | / :                                                                                                    | EOB                                                                                            | -                                                                                                    | 0     |                                                                                  | CAN                                                                                                    |               |
|          |   |    |           |                                                                                                    |                                                                                                    |                                                                                                |                                                                                                    |       | 1                                                                                | KR                                                                                                    |               |

2、点击系统维护按钮:

| HE HEAD A . D |    | 家人力我         |      |  |  |  |
|---------------|----|--------------|------|--|--|--|
| PC参数          | 梯图 | 图形诊断通道诊断总线诊断 | 系统维护 |  |  |  |

3、即可看到系统版本信息:

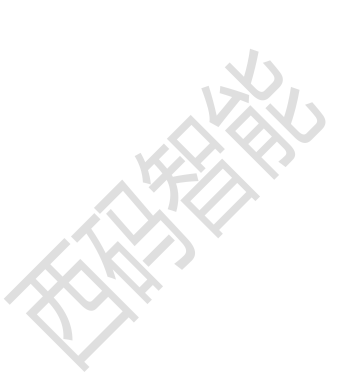

| 项目名称<br>一                                      | 样细信息<br>K29980TF I-D                                                   |
|------------------------------------------------|------------------------------------------------------------------------|
| 一面也<br>制造厂商<br>限时保护<br>软件信息<br>引导程序<br>NC软件    | 机床) 皮里本生效<br>K2000B00T_V4.68c_198125<br>K2000FFT D_101_V5.0.68c_198322 |
| 版本号<br>发布日期<br>CFG INFO<br>BUILD NO.<br>FPGA版本 | V5.0.08c                                                               |
| 主板限本<br>接口板版本<br>发布日期<br>PLC版本                 | 自动方式                                                                   |
| 何服作                                            | <u>官息</u> 历史记录备份恢复                                                     |

图中的 NC 版本为: 5.0c ,是可以进行数据采集的。

## 二、系统和网络配置

# 1、设置系统参数

1. 进入"设置"页面,按下【参开关】,再按下【→】,从而打开系统参数的参数开关;可忽略 出现的报警信息。

- 2. 进入"参数"页面,并切换到"录入"方式。
- 3. 连续输入"P6.2",再按下【输入】键,确认已定位到"NETAPI"参数位置。
- 4. 按下"1"及【输入】,确认该参数已被设置为1。

| 19.12           | A R         |       | tion is |        | 4 .                                                                                                    | 族    |    |
|-----------------|-------------|-------|---------|--------|----------------------------------------------------------------------------------------------------|------|----|
| 0001            | 00001010    |       | 0018    |        |                                                                                                    | 2 R  | J  |
| 0002            | 00101111    |       | 0019    |        | 0000000                                                                                                    | 0    |    |
| 0003            | 10001010    |       | 0042    |        |                                                                                                    | 3 R  | Ш  |
| 8884            | 11011010    |       | 0045    |        |                                                                                                    | 3 R  | J. |
| 9995            | 11100110    |       | 0090    |        | 400                                                                                                    | 8 R  | í) |
| 8886            | 11001 00    | RU    | 8091    |        | 200                                                                                                    | 8 R  | ŋ  |
| 0007            | 10000000    |       | 0092    |        | 200                                                                                                    | 8 R  | 1  |
| 0008            | 00000000    |       | 0093    |        | 1600                                                                                                    | 0 RI | J  |
| 0011            | 0           | RU    | 8108    |        | 8699998                                                                                                    | 0    |    |
| 0013            | 128         | RU    | 0110    |        | 11520                                                                                                    | 0 R  | 1  |
| 0014            | 4           | RU    | 0111    |        | 82                                                                                                    | 2 RI | 1  |
| 0017            | 256         | RU    | 0112    |        | 5                                                                                                    | 0 R  | Ϊ. |
| [提示] MONITOR TA | POGN MVAP S | SKIPN | PEOPON  | NETAPI |                                                                                                    |      |    |
| 数据输入: [1]       |             |       |         | 入方式    |                                                                                                    |      |    |
| 目录              | 常用参数 螺      | 14    |         |        |                                                                                                    | 樂作   |    |
| IR.             | the Orac    | -     |         |        | and the second second se |      |    |
|                 |             |       |         |        |                                                                                                    |      |    |

5. 返回"设置"页面,关闭参数开关。

### 2、设置网络 ip

1. 连续按 2 次【程序】按键,进入"文件管理"页面

- 2. 连续按 2 次【→】按键(或按 2 次"切换设备"软按键),进入"网络"。
- 3. 找到"参数"软按键(注:部分系统需要按多次最右边的软按键,以翻到下一页)。
- 4. 设置相应的网络参数: IP 地址、子网掩码、网关。 注:"服务器"与 KAPI 无关,请忽略。

| 文件管理 | 09559 NØØØØ 2000                                                                                                    |
|------|----------------------------------------------------------------------------------------------------|
| 本地 U | 世<br>個<br>路<br>単<br>口<br>所<br>格<br>海<br>御<br>路<br>単<br>口<br>所<br>格<br>日<br>進<br>後<br>机床名称: NDONC-E04DE9<br>本机IP<br>: 192, 168, 1, 101                            |
| 文件名  | 网络参数设置 IP:132,163,1,2   机床名称 KDCNC=564DES   自动获取IP地址 IP:132,163,1,2   F网粒码 255,255,255,0   网关 192,168,1,1   服务器 192,168,1,2   兩未地址 02:72;22;59:88;20   请按下方软按键 • |
|      | 自动方式                                                                                                    |

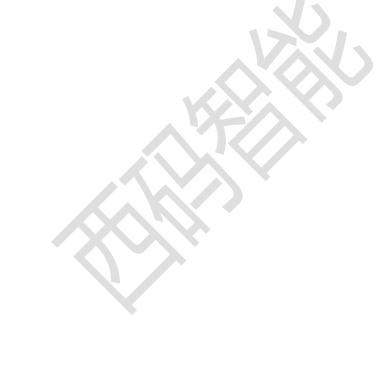

注: 部分系统的网络参数,在"参数"页面,从第8100参数开始。

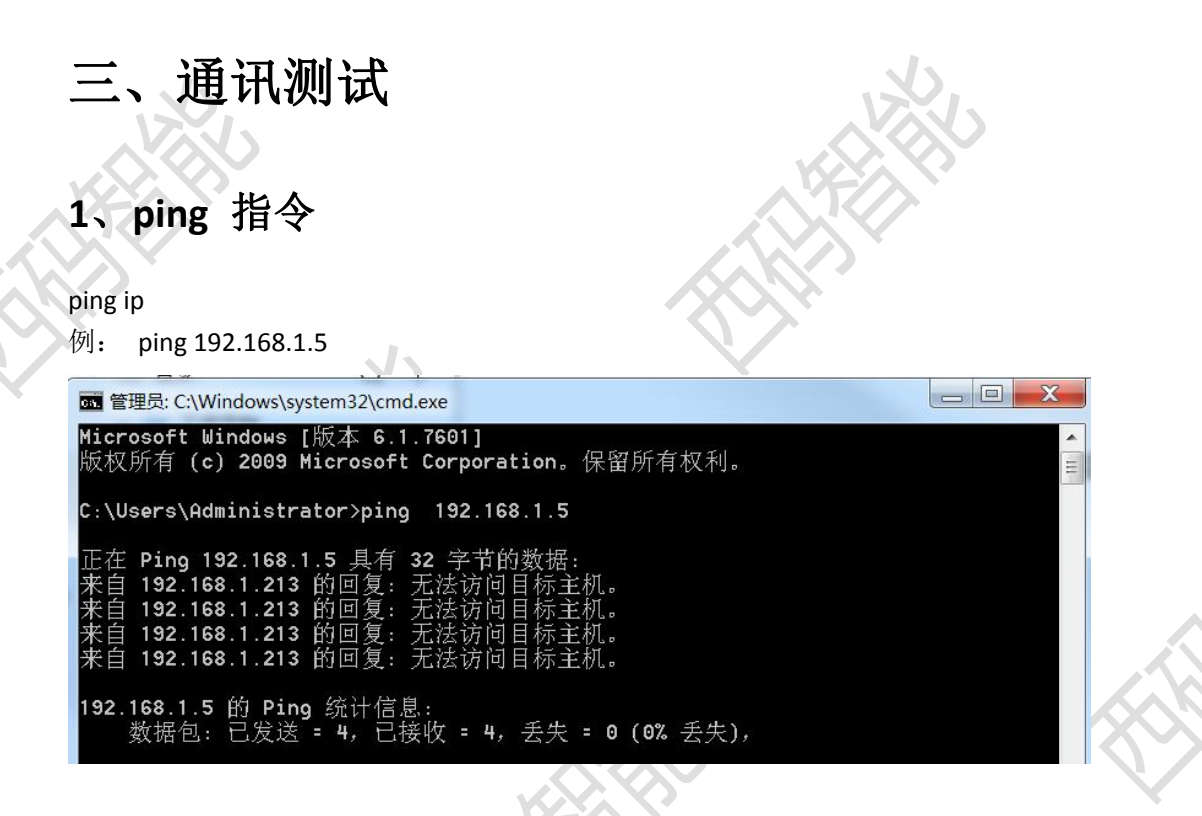

2、telnet 指令

telnet ip 端口 例: telnet 192.168.1.5 8000

🚾 管理员: 命令提示符

Microsoft Windows [版本 6.1.7601] 版权所有 (c) 2009 Microsoft Corporation。保留所有权利。

C:\Users\Administrator> telnet 192.168.1.5 8000 正在连接192.168.1.5...无法打开到主机的连接。 在端口 8000: 连接失败

C:\Users\Administrator>

此图为端口不通的示例,如果端口通后会进入一个黑色框中。

# 四、常见问题

#### 1、网络不通

重启设备、检查网线、检查网口灯是否闪烁

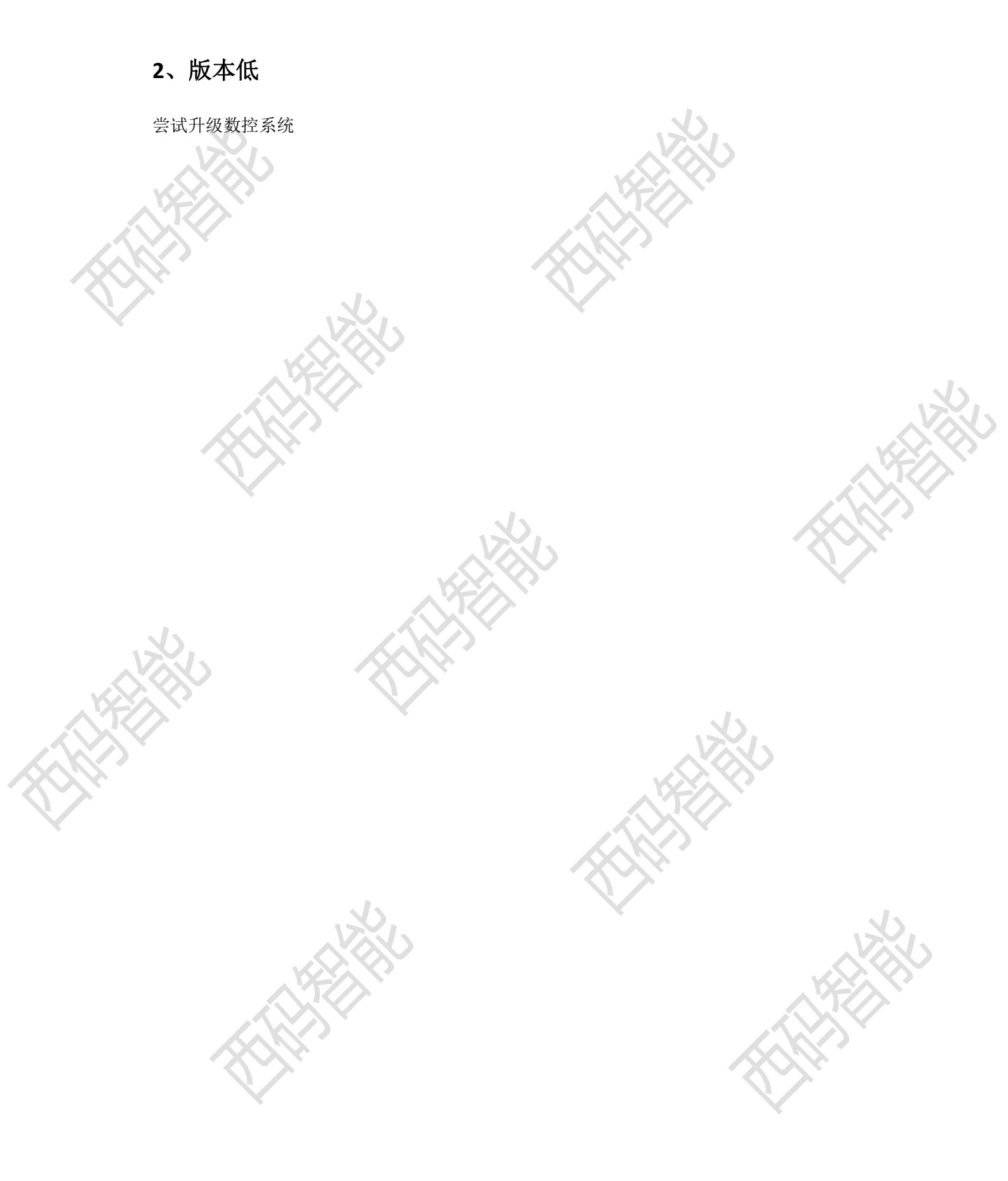